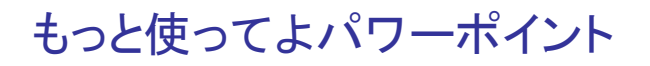

# ドロー系ツールを使いこなせなくても、絵が下手でもとりあえずつくれます

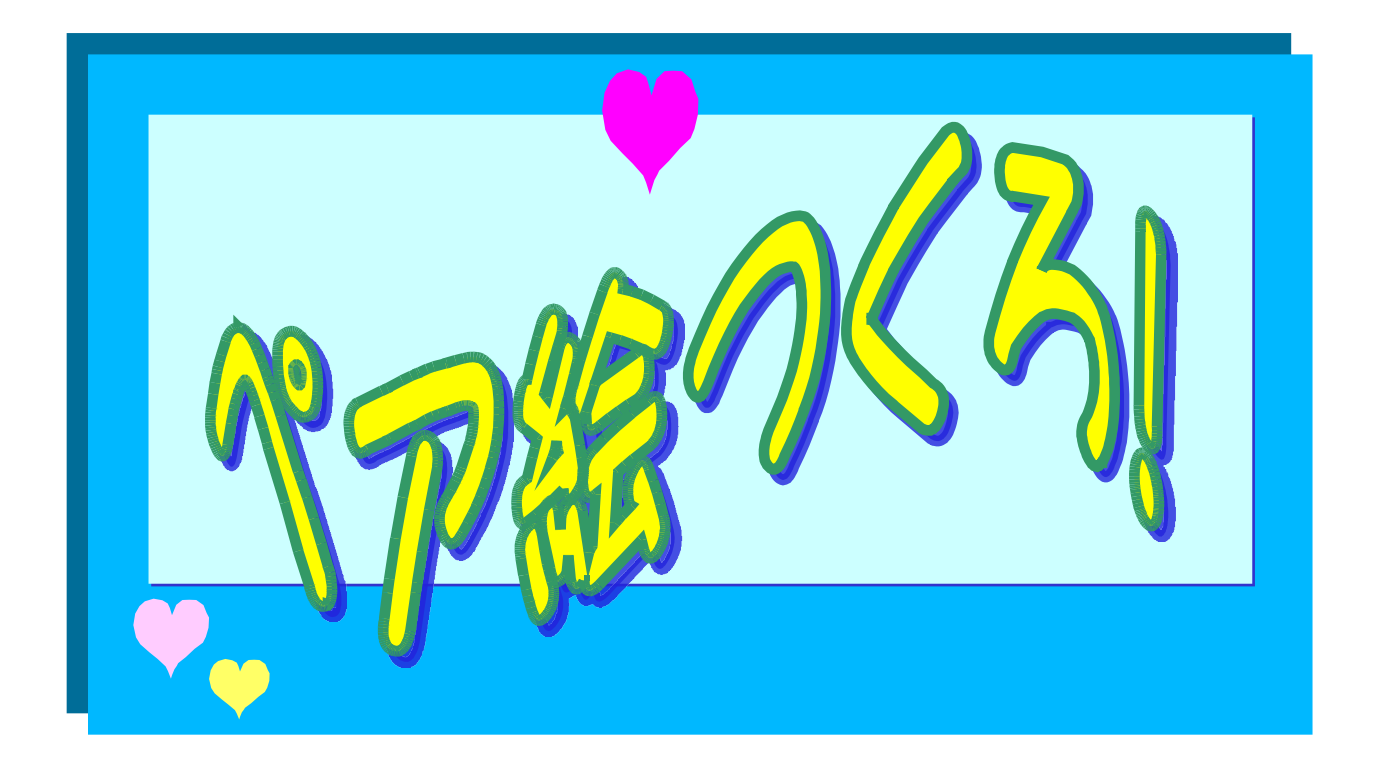

#### **安心と自由な時間を増やす方法**

http://www.mag2.com/m/0000207987.html

#### ★著作権

ー応、お局にありますが、単なる使い方の提案ですから、このままお使いにならなければ、 ご自由に情報をひろめて下さって構いません。

□ 免責事項

本レポートは、著者の見解をもとにまとめたものになります。 使用・実行は全て自己責任で行うものとし、いかなる損害の発生についても著者は責任を 負わないものとします。

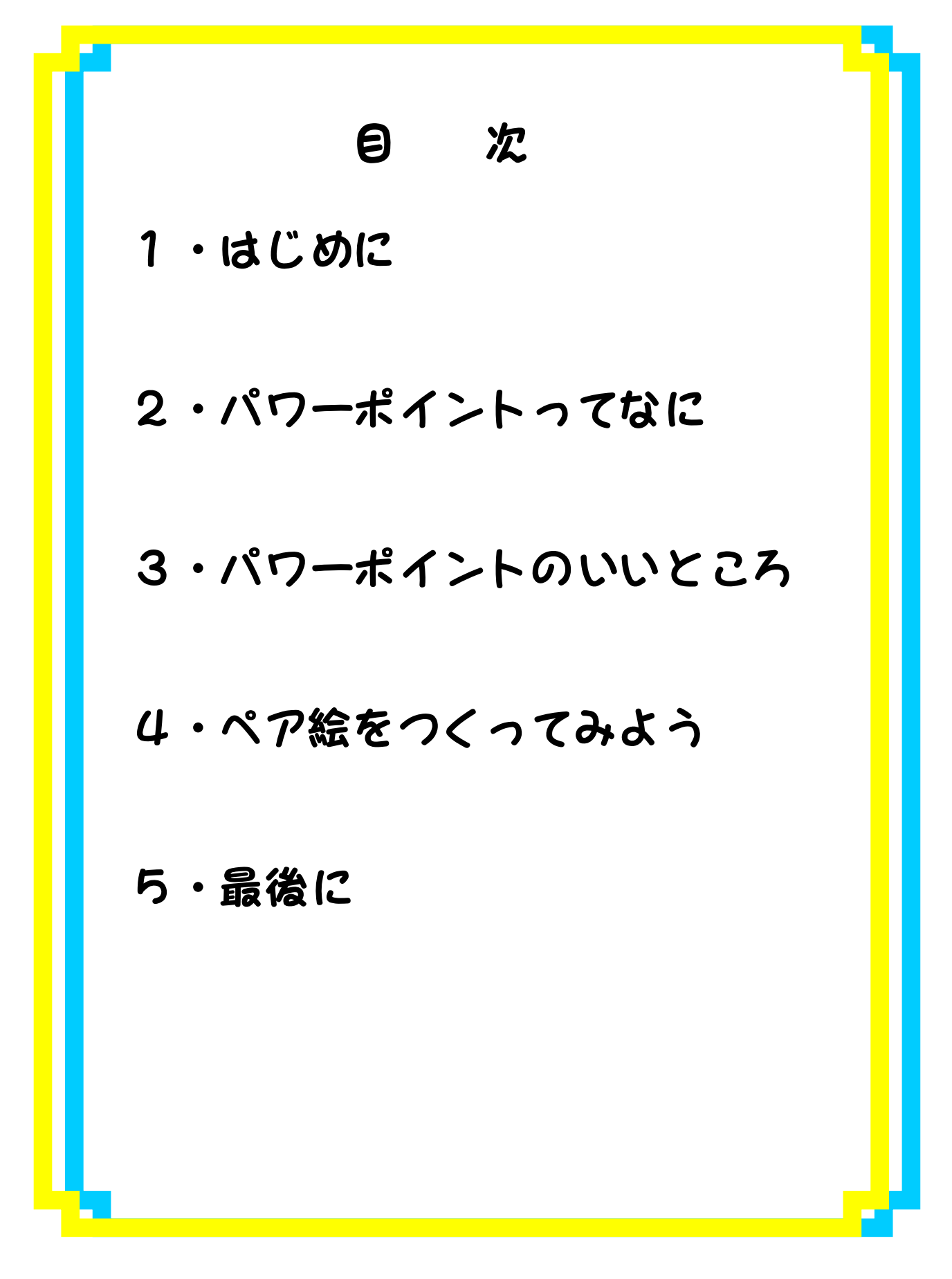

もっと使ってよパワーポイント

1・はじめに こんにちは。 パワーポイントた好きなお局です。 今回はパワーポイントを使う、楽チン ペア絵の作り方をご紹介します。 そんなんもんドローツールを使えば いいじゃん。と思っているあなた、 なかなか使いこなすのはた変でしょ。 おまけにイラストレーターなどという ソフトは非常に高価で、そうそう使う 機会のない一般んには高嶺の花です。

もっと使ってよパワーポイント

私は使っていますが、慣れるまではた変 でした。

もちろん優良なフリーソフトもいろいろと 出ています。 ただ、使いこなすのはた変です。 そこで手っ取り早く、もっと身近なソフトで 簡単に作ってしまうことはできないかなと 思ったのです。

もっと使ってよパワーポイント

2・パワーポイントってなに

|T用語辞典e-wrods

http://e-words.jp/

によると

『Microsoft社の プレゼンテーショ ンソフト。Microsoft Officeの一部と して提供されている。Officeに含まれ る他の製品と緊密に連携し、データの 相互乗り入れなどの面で便宜が図られ ている。多様なシチュエーションに対 応しており、スライドでのプレゼンテ ーションからLAN上でのリアルタイムプ しゼンテーションまで幅広く利用され ている。電広い層のユーザに利用され ている』

となっています。

もっと使ってよパワーポイント

3・パワーポイントのいいところ レイアウトするにはとっとも使い勝手 がいいんですよ。 画像などを自由に配置することができ ますからね。挿入も簡単ですし、自分 で書くこともできますよ。 さらに、ページの中の一部分を画像と して保存できるんです。これは、2002 以降についた機能ですが、それ以前の Ver.はページを小さくして、ページを 画像として保存すればOK!ですよ。

もっと使ってよパワーポイント

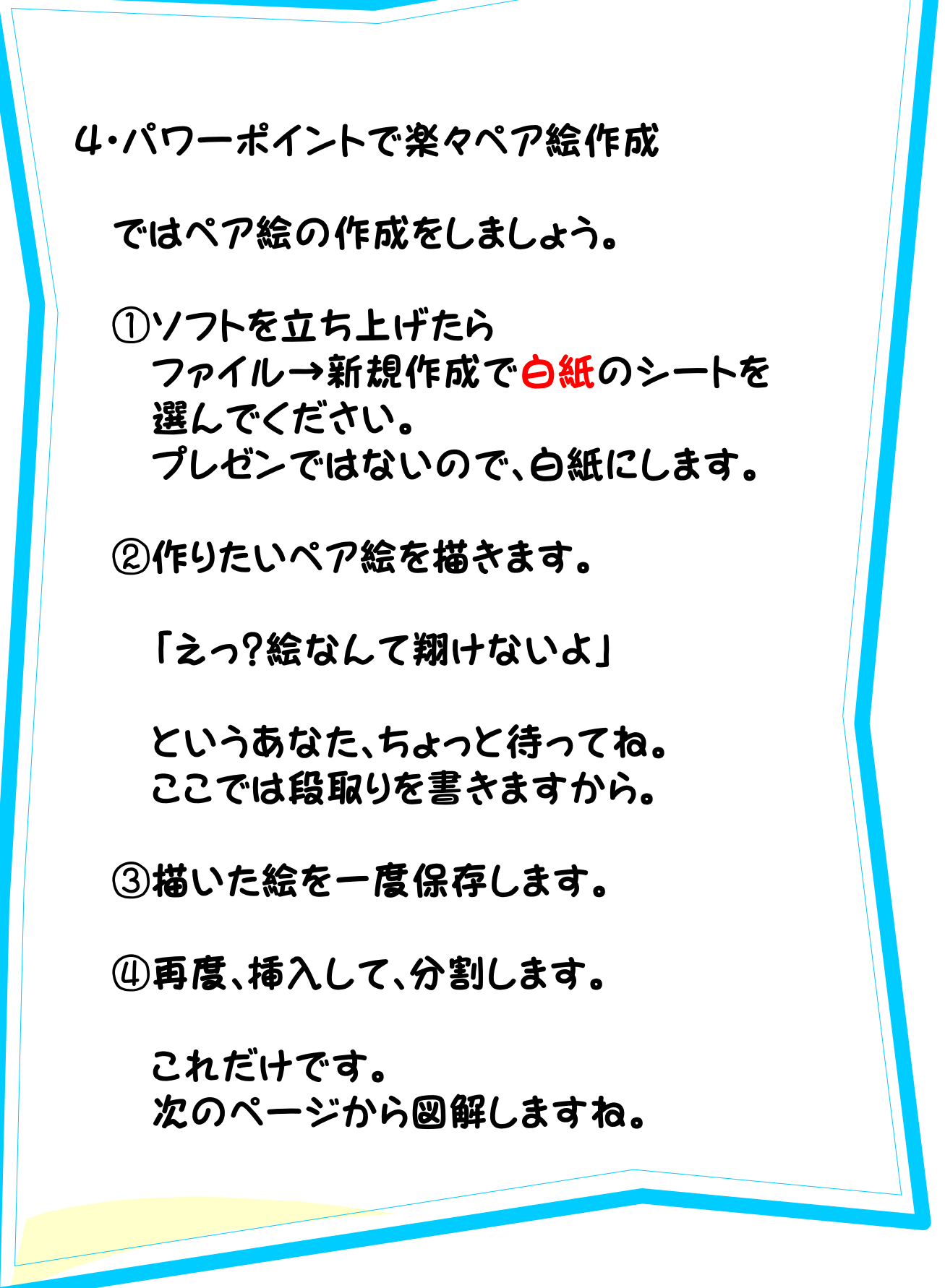

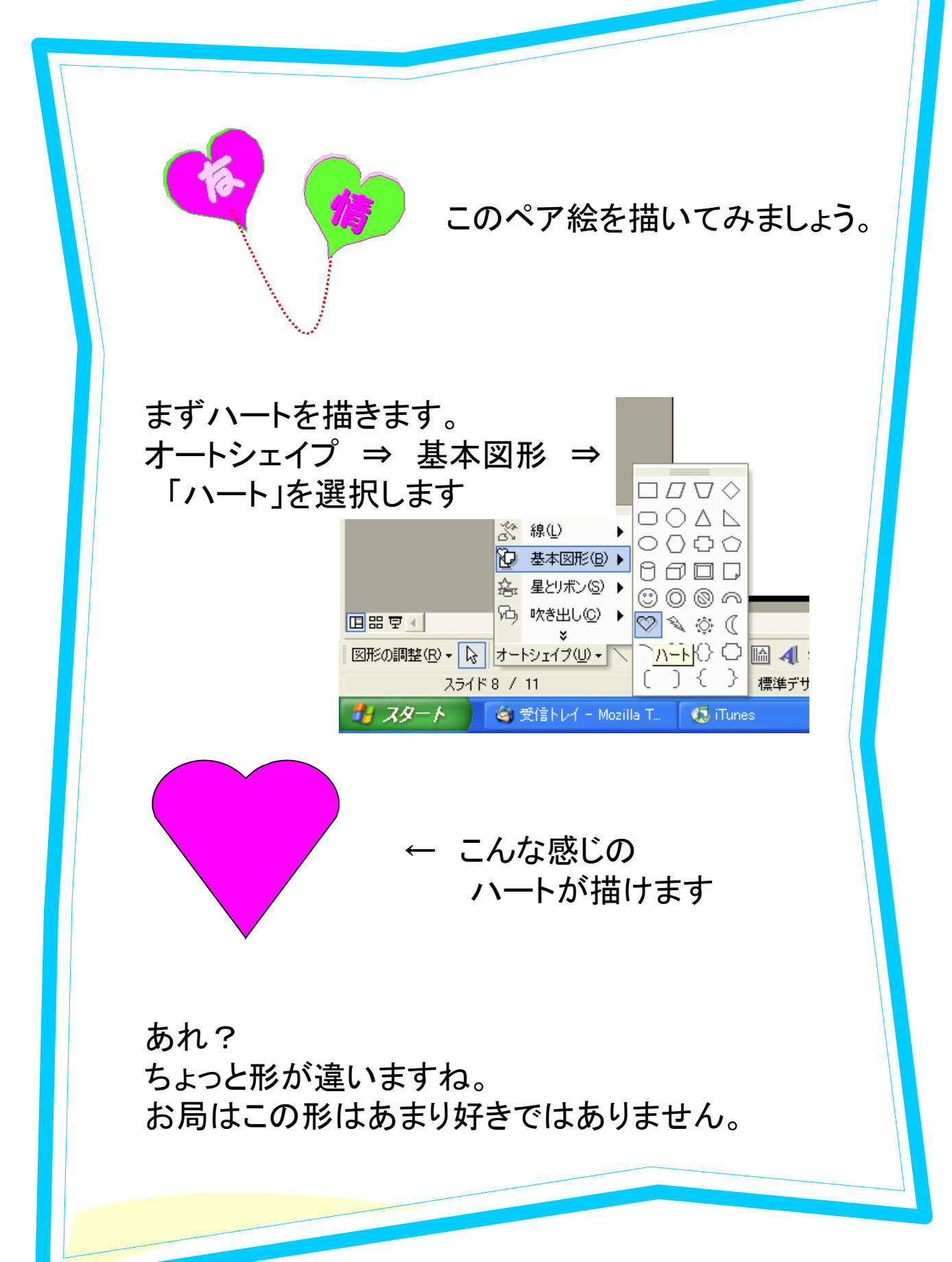

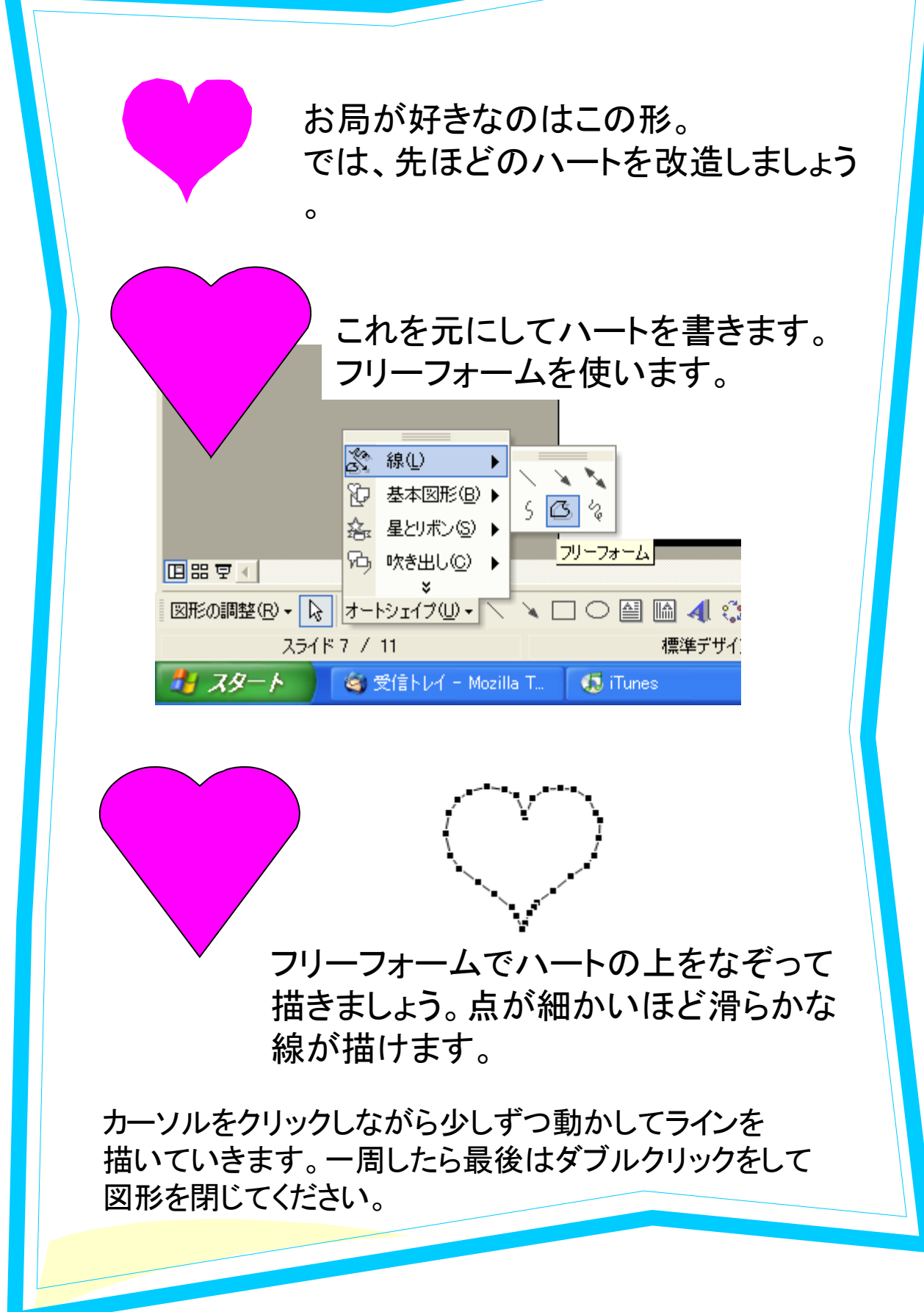

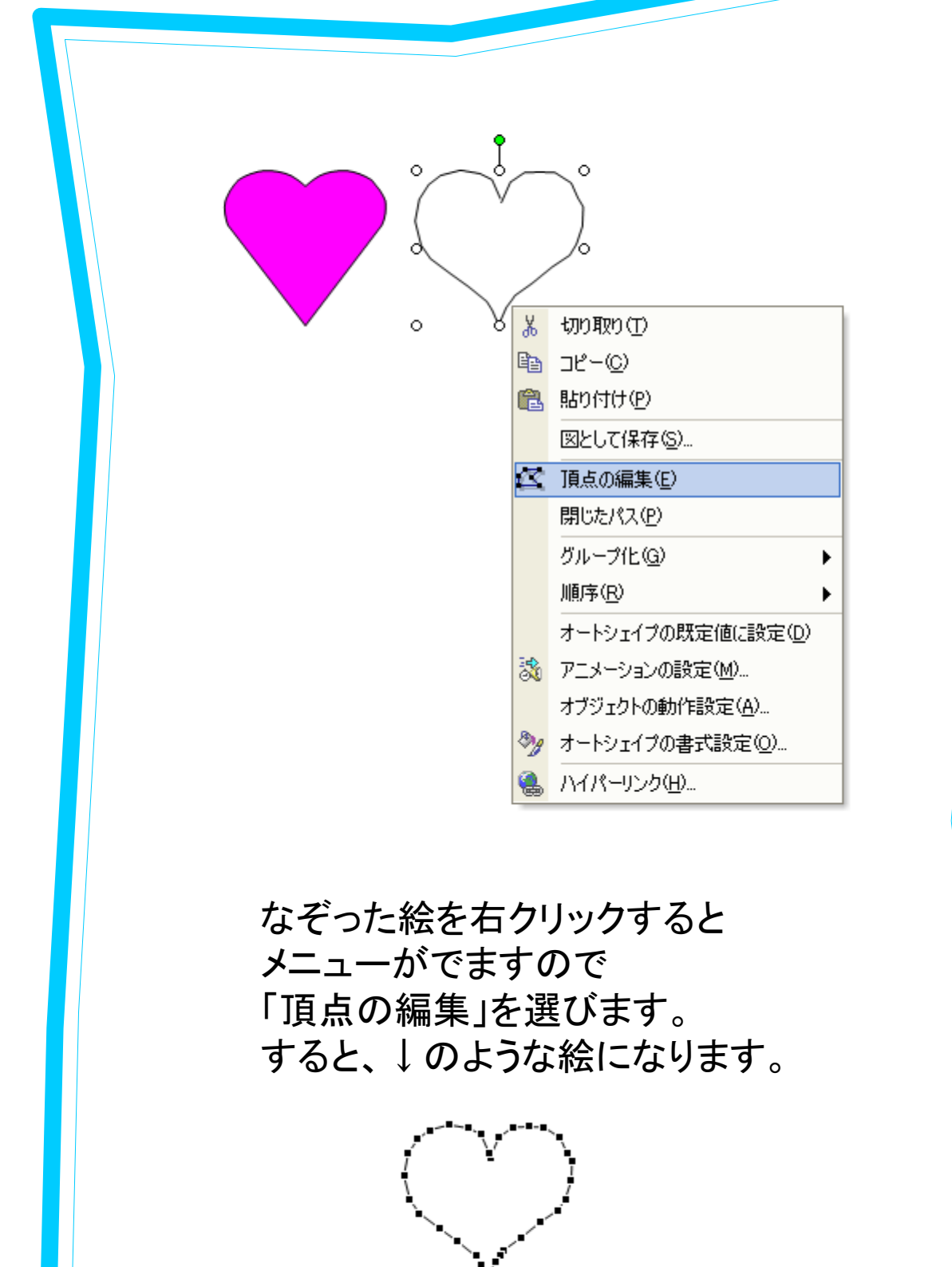

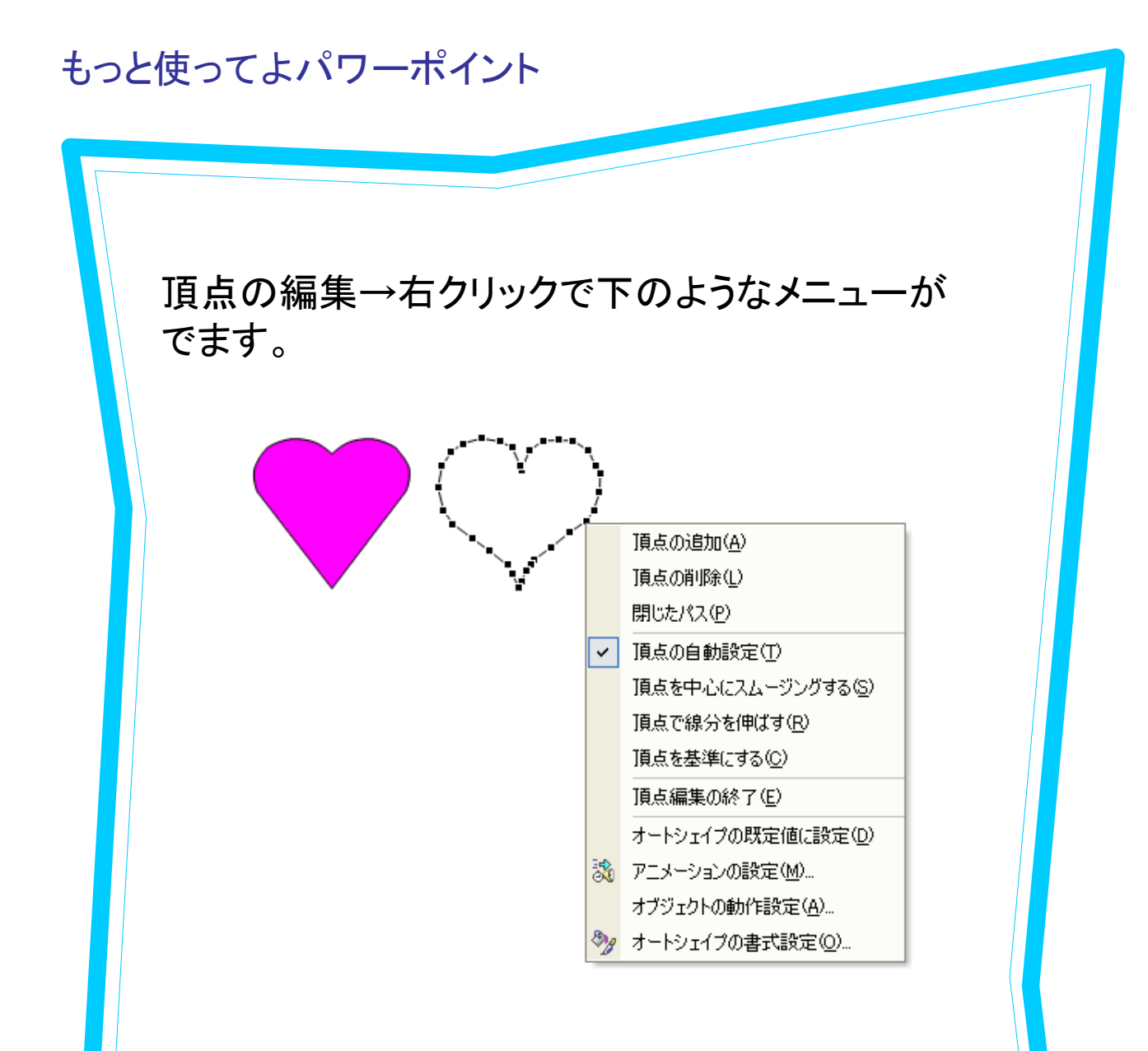

頂点の追加・削除をして自由に形に整えることが できます。

追加:追加したい箇所にカーソルをおいて 頂点の追加をクリックします。 削除:削除した居場所にカーソルをおいて 頂点の削除をクリックします。

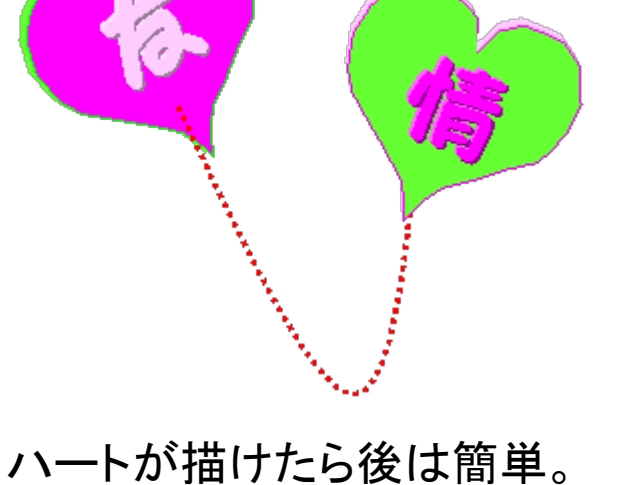

ハートが描けたら後は簡単。 ハートをコピーして色を変えます。

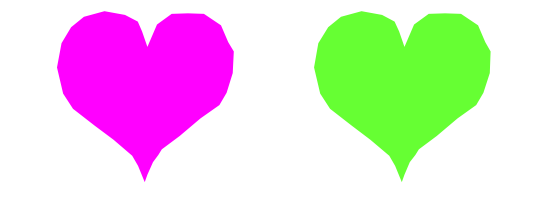

輪郭をつけて、影をつけます。 絵を選択して、右クリック 「オートシェイプの書式設定」ですね。 影は 表示→ツールバー→図形描画→影付きスタイル で設定します。

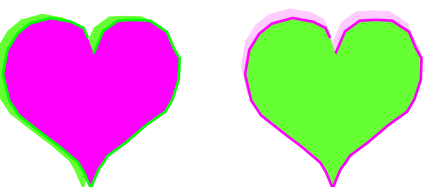

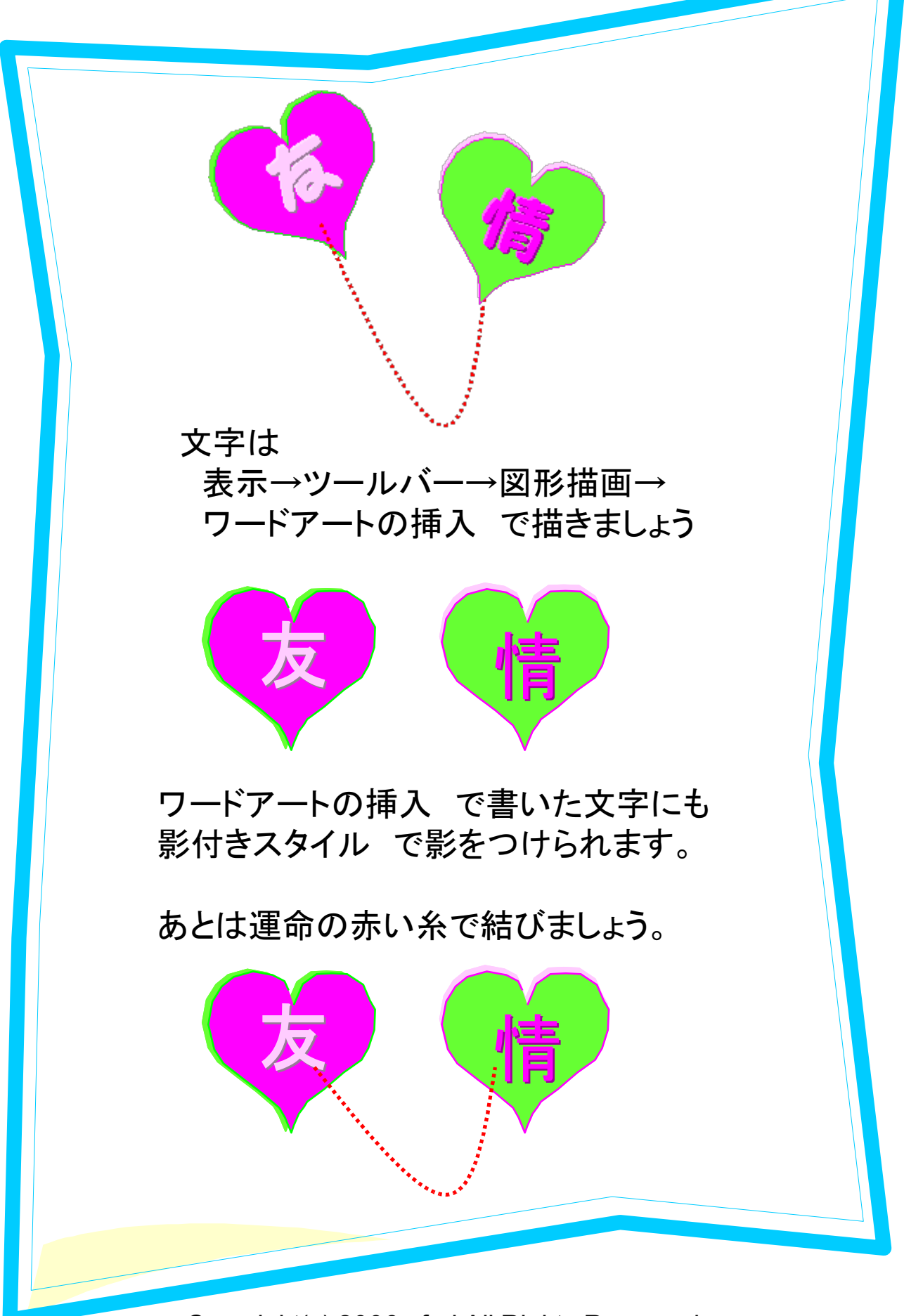

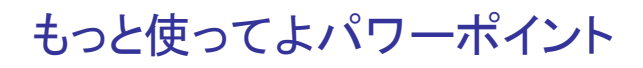

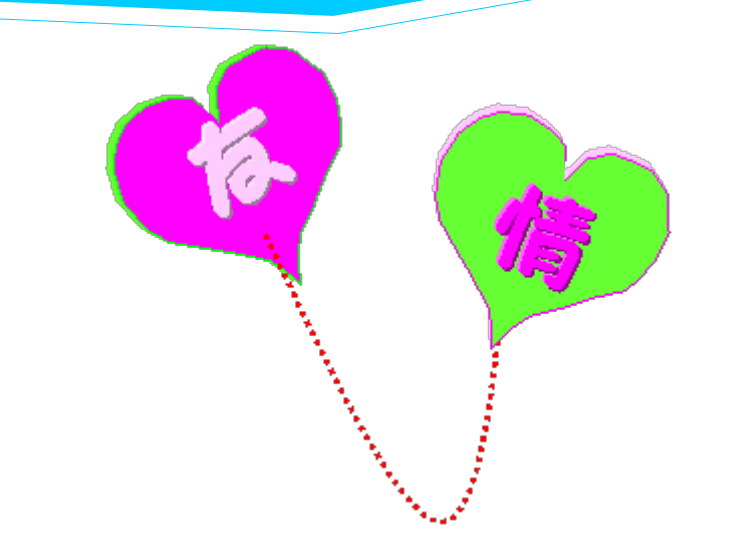

#### 角度が合いませんね。 それぞれのハートをグループ化してから 糸に合わせて角度を調整しましょう。

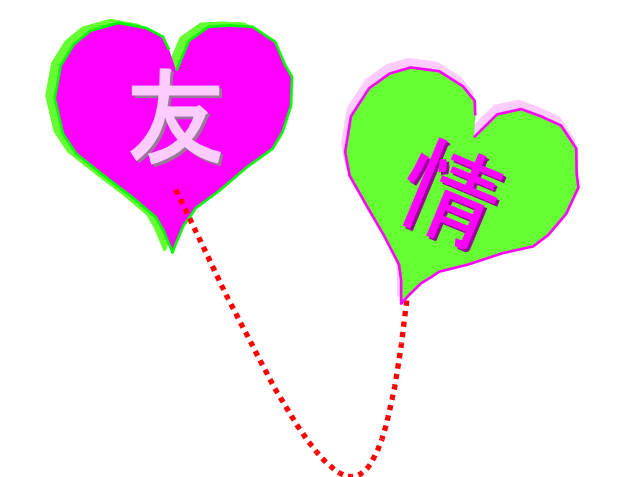

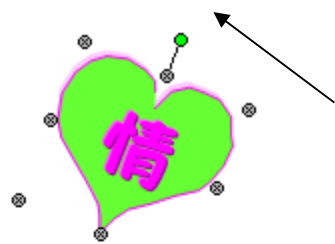

絵の回転は絵を選択したときに 表示されるグリーンのボタンを 動かせば自由にできます。

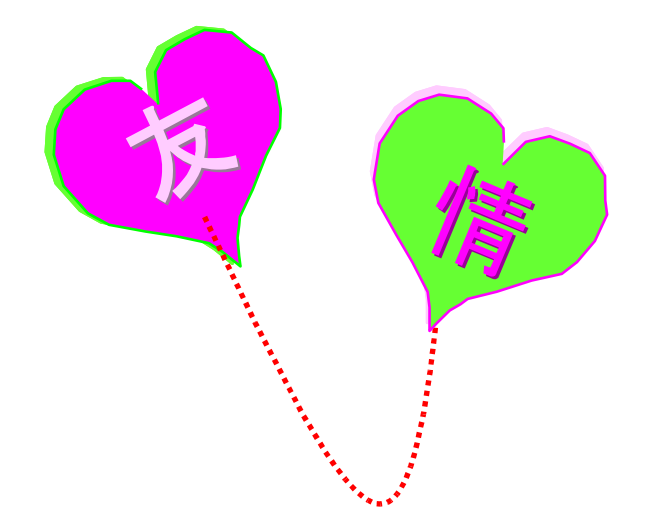

さあ、準備ができました。 あとは、これを絵として保存します。 選択→右クリック→絵として保存 です。

形式は「GIF」にしてください。

注:絵は必ず自分で描いてくださいね。

ネット上で配布されている画像はたいていは再配布不可です。

また、DLしたものを改造するのも 絶対にやめてくださいね。

著作権侵害にあたります。

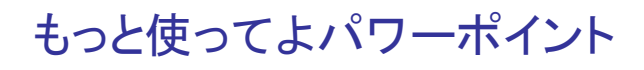

2つ挿入します。 それぞれをトリミングで 片方ずつに調整してください。

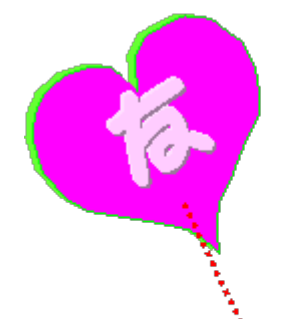

こんな感じになります。 合わせてみて合えばOKです。 それぞれUPされますのでぴったり合わなくても いいとは思いますが、こだわり度のちがいですね。 ドローツールよりは簡単に作れると思います。 簡単でしょ。

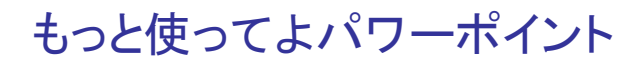

再度、それぞれを絵として保存すれば 出来上がりです。 保存形式はGIFです。

保存した絵のプロパティで大きさを確認して、 携帯画面に入る大きさならば、画像変換は いらないと思います。

お局はこのままUPしましたが、きちんと 透過画像になっていました。

PNG形式でも大丈夫だと思います。

JPEGは透過にならないと思います。 TIFFは画像の圧縮には向きません。

どうぞご利用ください。

#### 5.最後に

ここをお読みくださっているという

ことは、レポートをお読みくださったこ

とと思います。ありがとうございました。

少しでもパソコンライフが快適になる

お手伝いが出来れば嬉しいです。

日夜、安心と自由な時間を増やす方法

http://www.mag2.com/m/0000207987.html

をここで考えています。

またお会いしましょう。

お局でした。

※お断り このレポートの情報はお局のパソコン環境によるものです。 他のパソコンの環境では異なる結果になる場合もあります。